## HOW TO MAKE ONLINE LOAN PAYMENTS FROM AN EXTERNAL ACCOUNT

If you would like to pay from your Sikorsky Credit Union account, you can submit a transfer in Online Banking. To pay using an external account use the instructions below.

# Step 1:

Sign into Online Banking with your username and password. Once logged in, select 'Additional Services' and 'Pay My Loan'

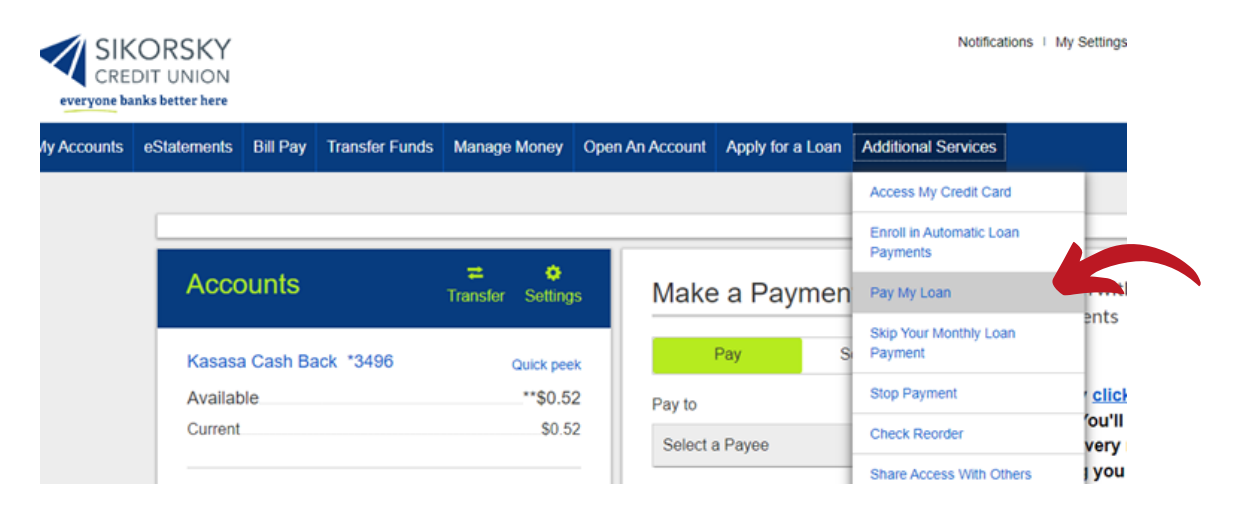

# Step 2:

The Online Loan Payment tool will display the Mortgage and Consumer Loans you have with the Credit Union.

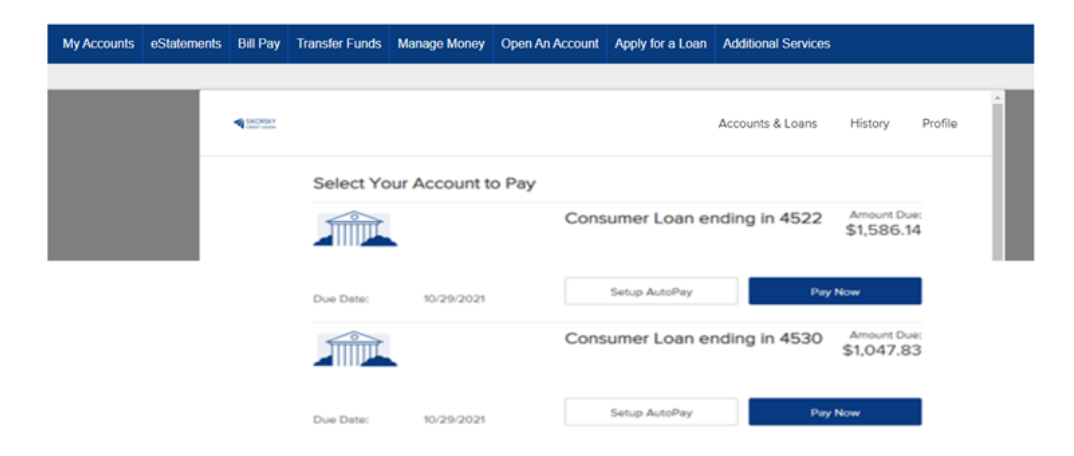

#### Step 3:

You will then select 'Pay Now.'

| My Accounts | eStatements | Bill Pay | Transfer Funds | Manage Money  | Open An Account | Apply for a Loan | Additional Services                     |      |
|-------------|-------------|----------|----------------|---------------|-----------------|------------------|-----------------------------------------|------|
|             |             |          |                |               |                 |                  |                                         |      |
|             |             |          |                |               |                 |                  | Accounts & Loans History Pro            | file |
|             |             |          | Select Yo      | our Account t | o Pay           |                  |                                         | - 11 |
|             |             |          |                |               | Cons            | sumer Loan er    | nding in 4522 Amount Due:<br>\$1,586.14 |      |
|             |             |          | Due Date:      | 10/29/2021    |                 | Setup AutoPay    | Pay Now                                 |      |
|             |             |          |                |               | Cons            | sumer Loan er    | nding in 4530 Amount Due:<br>\$1,047.83 |      |
|             |             |          | Due Date:      | 10/29/2021    |                 | Setup AutoPay    | Pay Now                                 |      |

## Step 4:

You will have the option to select how you would like to pay. You can use a debit card or transfer from another financial institution account (also known as ACH).

| Card                                                      | Bank Account                                                          |
|-----------------------------------------------------------|-----------------------------------------------------------------------|
| inter your card's details and make a<br>one-time payment. | Pay directly with a bank account and store<br>the info for next time. |

| Back Next | Back |
|-----------|------|

#### Step 4a:

If you select debit card, the screen below will populate for you to enter your card information.

| Pay Using    |            |          |       | Summary        |                                   |                                    |
|--------------|------------|----------|-------|----------------|-----------------------------------|------------------------------------|
| First Name   |            | Last Nan | ne    |                | Consumer Loan #4                  | 522                                |
| Card Number  | E          | Exp. (mn | n/yy) | CV2 -0         | Due Date<br>Amount To Pay<br>Fees | 10/29/2021<br>\$1,586.14<br>\$0.00 |
| Billing Addr | ress       |          |       |                | Total Payment                     | \$1,586.14                         |
| Street       |            |          |       |                |                                   |                                    |
| City         | State      | ~        | Zip   | Code (5 digit) |                                   |                                    |
| Enter Paym   | ent Amount |          |       |                |                                   |                                    |
| \$ 1586.14   |            |          |       |                |                                   |                                    |

### Step 4b:

If you selected bank account, the screen below will populate for you to link your account.

|                   |   | Accounts & Loan                                         | s History  | Profile |
|-------------------|---|---------------------------------------------------------|------------|---------|
| Link Bank Account |   |                                                         |            |         |
| Account Type      | ~ | Financial Institution<br>Waiting for Financial Institut | ion        |         |
|                   |   |                                                         |            |         |
|                   |   |                                                         |            |         |
| Name on Account   |   |                                                         |            |         |
| Routing Number    |   |                                                         |            |         |
| Account Number    |   |                                                         |            |         |
|                   |   | Rede                                                    | Link Arrow |         |
|                   |   | Dack                                                    | Link Accou | nt.     |

Questions? Contact us at 203-377-2252 or visit www.sikorskycu.org/Connect/Engage/Contact to send us a secure email

## Step 5:

Once your payment information is entered, you will have the option to verify the payment information to make sure it is correct before you agree to payment.

| Verify Payment                                                                                                    |                                                                                                    |                                                                                         |
|----------------------------------------------------------------------------------------------------|----------------------------------------------------------------------------------------------------|-----------------------------------------------------------------------------------------|
| Review your payment information. If<br>proceed, select "Submit Payment."                                                                             | you need to make changes, select "Back." Wh                                                                                                    | en you are ready to                                                                     |
|                                                                                                    | Pay To Account Ending In:                                                                                                    |                                                                                         |
|                                                                                                    | Payment Date:                                                                                                    | 03/25/2022                                                                              |
|                                                                                                    | Pay Using:                                                                                                    | Ending in                                                                               |
|                                                                                                    | Amount to Pay:                                                                                                    | \$25.00                                                                                 |
|                                                                                                    | Fees:                                                                                                    | \$0.00                                                                                  |
|                                                                                                    | Total:                                                                                                    | \$25.00                                                                                 |
|                                                                                                    | I agree to the following:                                                                                                    |                                                                                         |
| Today's date is 03/25/2022. You an<br>your card 1 the amount of \$25<br>Sikorsky Credit Union account endir<br>this transaction, by contacting Sikor | e authorizing Sikorsky Credit Union to initiate a<br>.00 dated on or after 03/25/2022. This amour<br>ng in 1 This authorization may be revoked<br>sky Credit Union at 203-377-2252. | a single transaction from<br>at will be applied to your<br>, prior to the processing of |

## Step 6:

You will receive the payment confirmation below letting you know that the payment has been confirmed. The payment will post to your account within two business days.

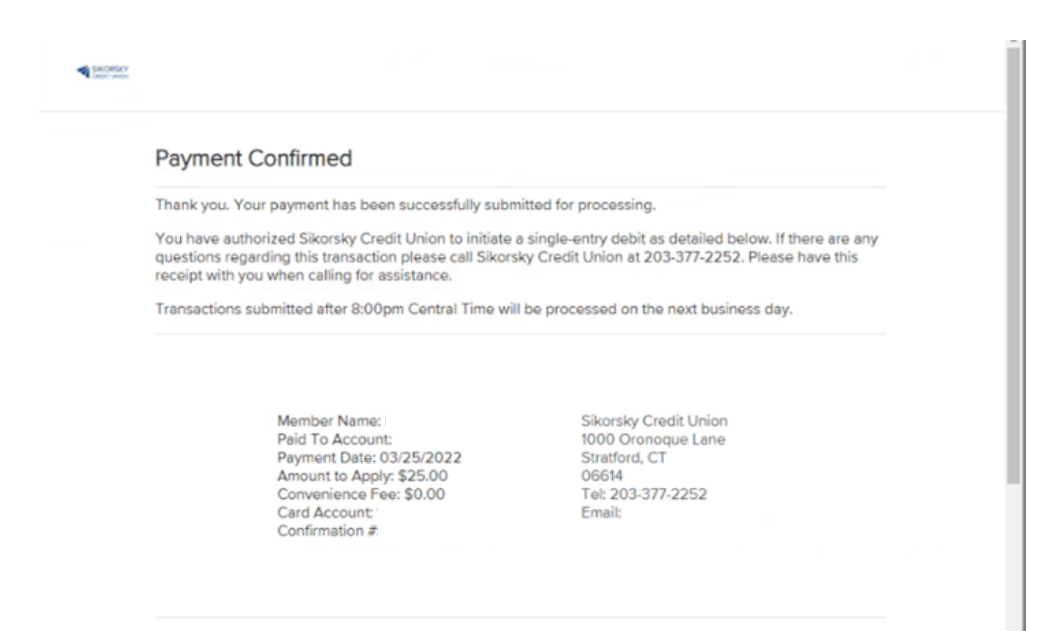

## Step 7:

You can select the 'History' option to display previous payments made to your loan.

|           |                                   |                                                 |                 | Accounts &                   | Loans      | History | Profile |
|-----------|-----------------------------------|-------------------------------------------------|-----------------|------------------------------|------------|---------|---------|
| History   |                                   |                                                 |                 |                              |            |         |         |
|           |                                   |                                                 |                 |                              |            |         |         |
|           | It looks like ye<br>Cancel if you | ou have 1 pending payr<br>would like to cancel. | ment. Click Con | firm if you would like to co | ontinue or |         |         |
| Pending P | Payments                          |                                                 |                 |                              |            |         |         |
| MAR<br>25 | To:                               | Consumer Loan end                               | ing in          | Consumer Loan                | \$25.0     | 00      |         |